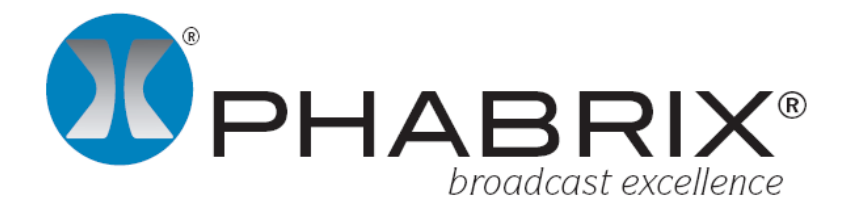

## **PHABRIX Sx range** Software Upgrade Flow Chart Flow Chart Release: 17 April 2013

Lat Lat

## **Release information**

Flow Chart Release: 17 April 2013

## **Disclaimer**

Copyright © PHABRIX Ltd. All rights reserved. Software products licensed are owned by PHABRIX Ltd and are protected by international treaty provisions and national copyright laws.

No part of this document may be reproduced, stored in a retrieval system or transmitted in any form or by any means, electronic, mechanical, recorded or otherwise without the prior written consent of PHABRIX Ltd.

The information in this document has been produced by PHABRIX Ltd with care and is believed to be accurate. PHABRIX Ltd does not assume responsibility for loss or damage resulting from errors, omissions or inaccuracies herein. This document is subject to change and revisions may be made and issued to include such changes.

## **Contact details**

PHABRIX Ltd. Omega House, Enterprise Way, Thatcham Berkshire, RG19 4AE, United Kingdom Tel: +44(0)1635 87 30 30 Web: www.phabrix.com

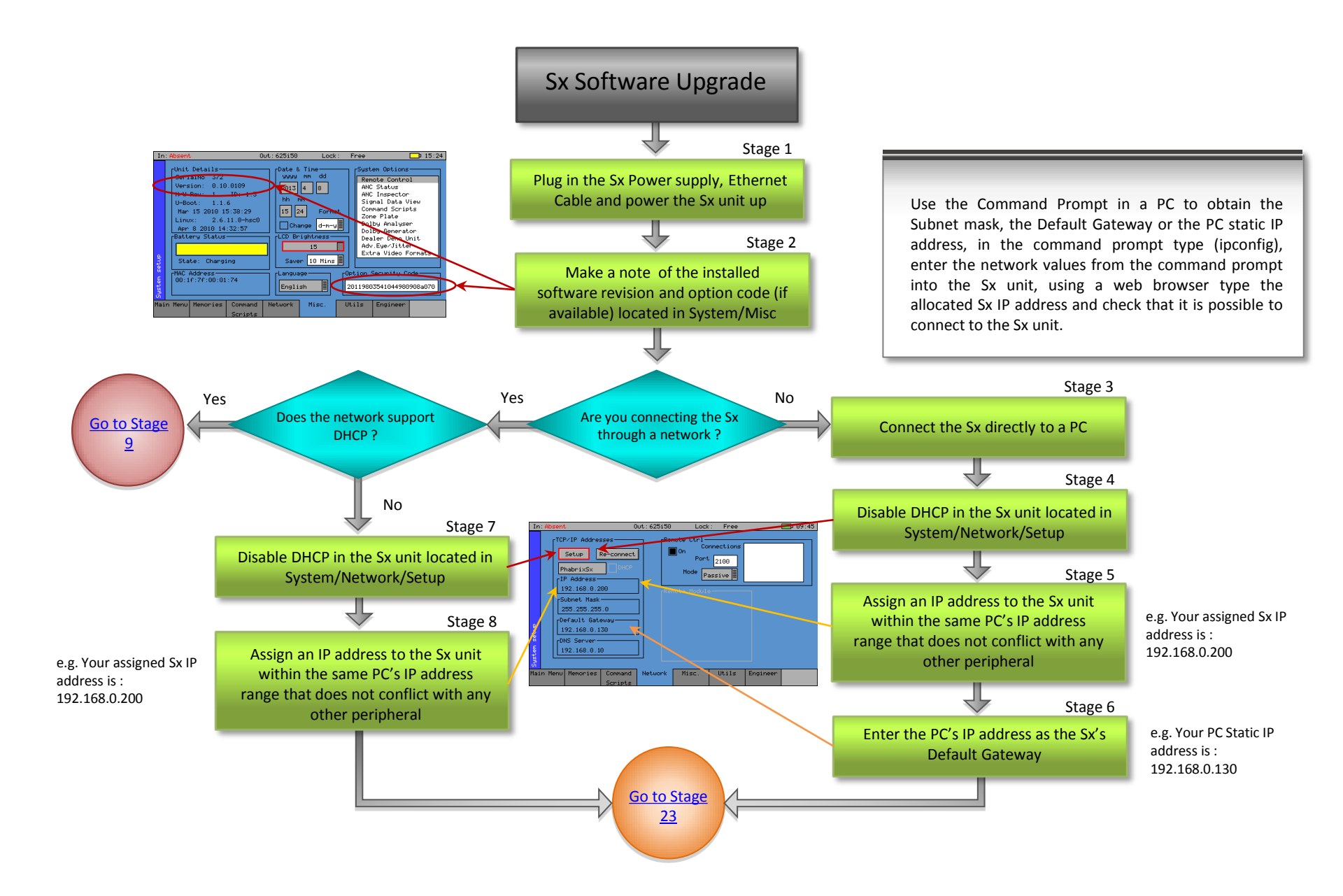

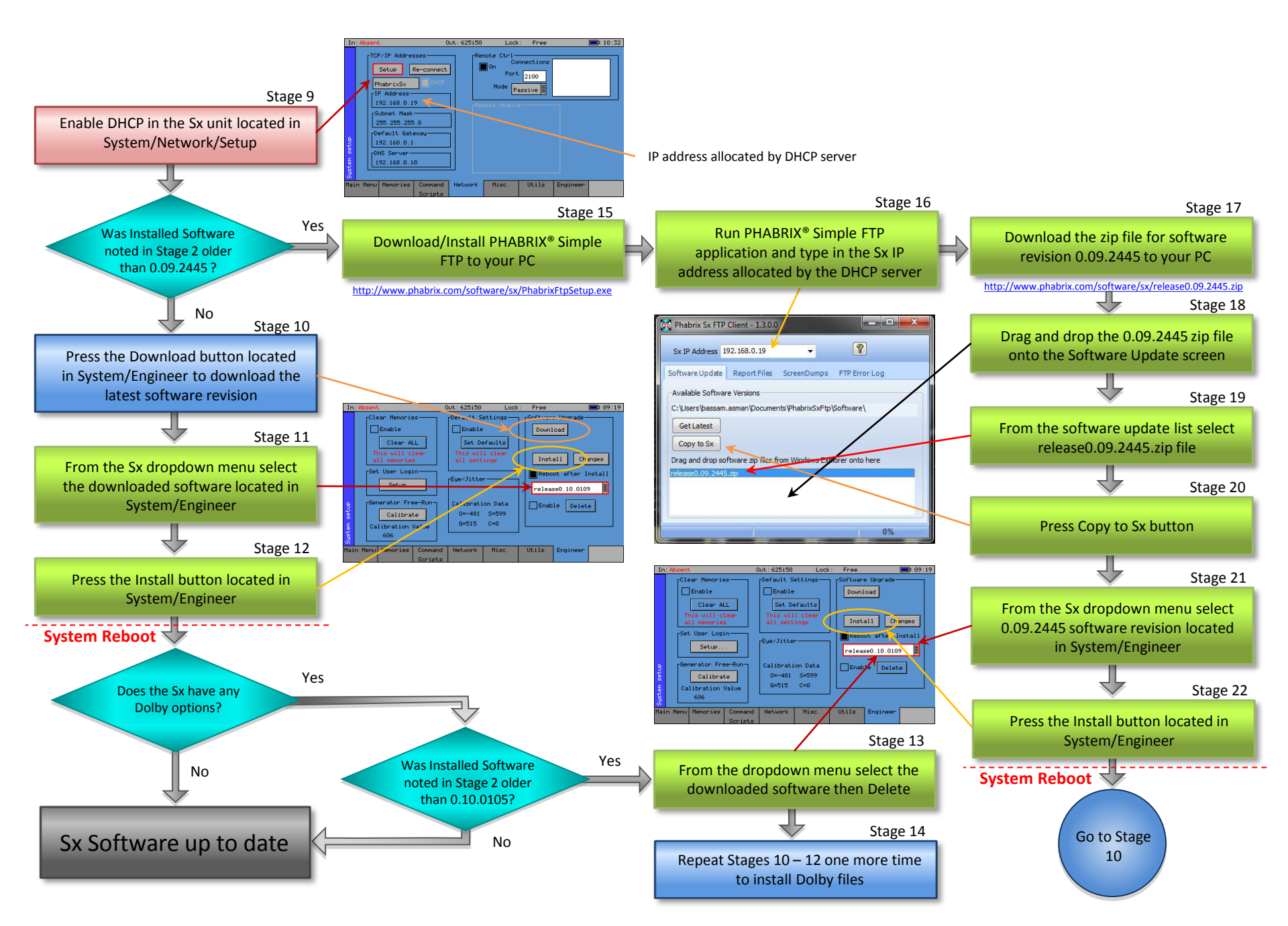

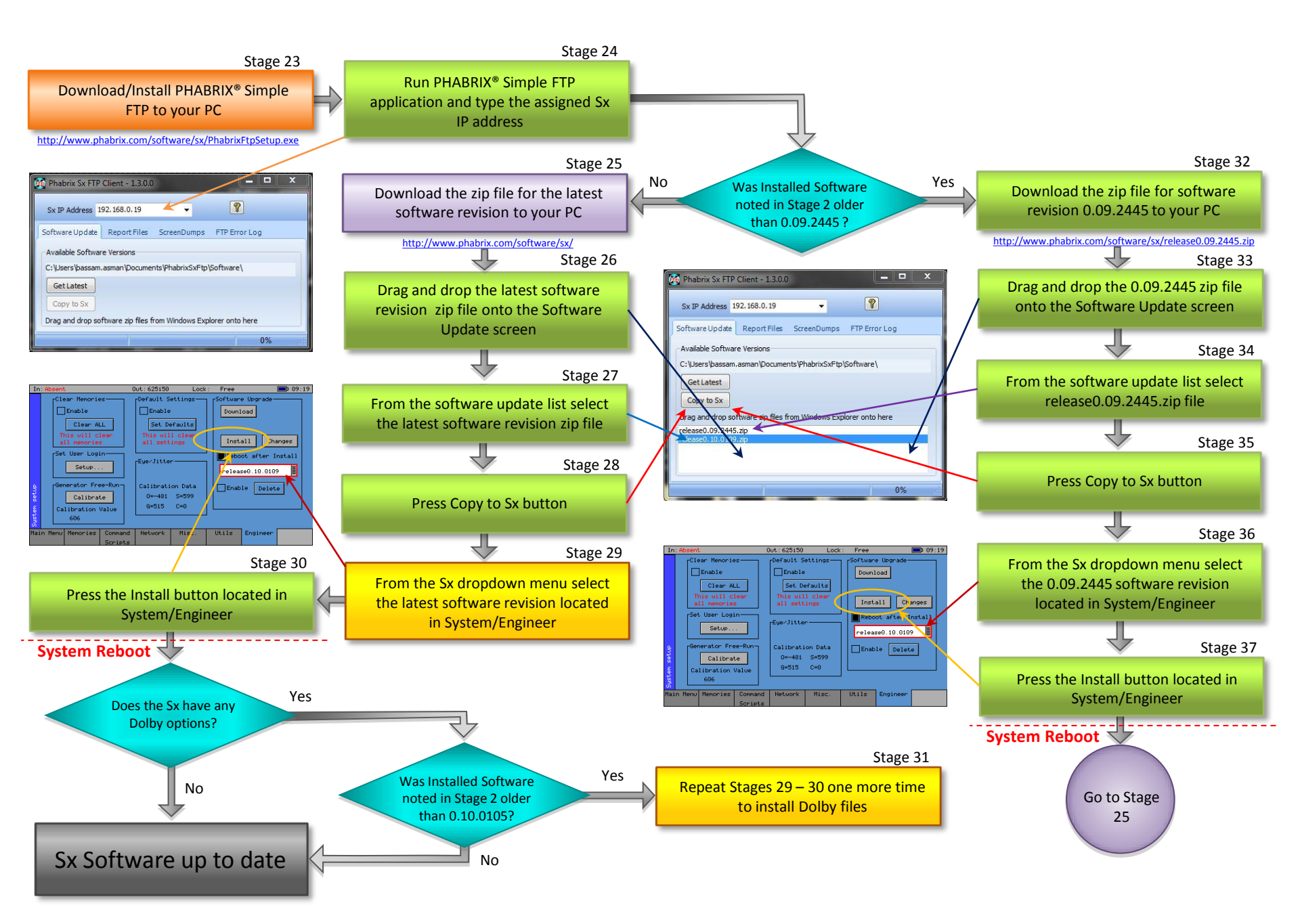